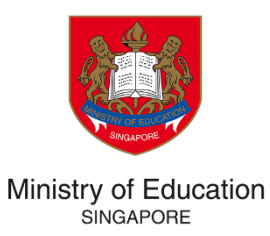

# TUITION GRANT & SCHOLARSHIPS (TG&S) TUITION GRANT APPLICANT & RECIPIENT GUIDE

# **TABLE OF CONTENT**

| 1                                                                                                    | IMPORTANT NOTES                                                                                                    |
|----------------------------------------------------------------------------------------------------|----------------------------------------------------------------------------------------------------|
| 2                                                                                                    | REGISTRATION AND LOGIN4                                                                                                    |
| 2.1<br>2.2<br>2.3                                                                                                | SINGPASS LOGIN                                                                                                    |
| 3                                                                                                    | GRANT APPLICATION11                                                                                                    |
| <ul> <li>3.1</li> <li>3.1</li> <li>3.1</li> <li>3.1</li> <li>3.1</li> <li>3.2</li> <li>3.3</li> <li>4</li> </ul> | ACCESS APPLICATION11.1PERSONAL PARTICULARS13.2STUDENTS CONTACT14.3FIRST SURETY15.4SECOND SURETY15.5DECLARATION16REVIEW AND SUBMIT APPLICATION17EDIT APPLICATION18TG RECIPIENT UPDATES (AVAILABLE IN JUN 2024)20 |
| 4.1<br>4.2                                                                                                    | CONTACT UPDATES                                                                                                    |
| 5                                                                                                    | CHANGE OF SURETY (AVAILABLE IN JUN 2024)                                                                                                    |
| 5.1<br>5.2<br>5.3<br>5.4                                                                                         | REUSE DATA                                                                                                    |
| 0                                                                                                    | EMPLOYMENT UPDATES                                                                                                    |
| 6.1<br>6.2                                                                                                    | EMPLOYMENT DETAILS                                                                                                    |
| 7<br>7.1<br>7.2<br>7.2                                                                                           | APPLICATION FOR BOND BUY-OUT                                                                                                    |

| <ul><li>7.2.2 PROOF OF PAYMENT.</li><li>7.3 COMPLETION OF BOND BUYOUT APPLICATION</li></ul> | 37<br><b>37</b> |
|---------------------------------------------------------------------------------------------|-----------------|
| 8 APPLICATION FOR BOND DEFERMENT                                                            |                 |
| 8.1 DEFERMENT DETAILS                                                                       |                 |
| 8.2 BANKER'S GUARANTEE (BG)                                                                 | 41              |
| 8.2.1 DEFERMENT DETAILS                                                                     |                 |
| 8.2.2 BANKER'S GUARANTEE (BG)                                                               | 43              |
| 8.3 DEFERMENT                                                                               | 44              |
| 8.3.1 RETURNING FROM DEFERMENT                                                              | 45              |
| 8.3.2 CONTACT UPDATES                                                                       | 46              |
| 8.3.3 RETURN OF BANKER'S GUARANTEE (BG)                                                     | 47              |
| 8.3.4 REVIEW AND SUBMIT                                                                     | 48              |
| 9 EDITING APPLICATIONS AND TASKS                                                            | 49              |
| 9.1 CONTINUE AN EXISTING APPLICATION                                                        |                 |
| 9.2 EDIT A COMPLETED TASK                                                                   |                 |

#### **1 IMPORTANT NOTES**

- 1. The Tuition Grant and Scholarships (TG&S) is a portal for Tuition Grant (TG) applicants to submit their application and complete the necessary formalities to be successfully awarded with TG under the TG scheme or Service Obligation (SO) scheme.
- 2. Grant recipients can also use the portal to submit the following requests:
  - a) **TG Recipient Updates**: Update own and sureties contact details
  - b) Change of Surety: Apply to change the surety for the agreement.
  - c) Employment Updates: Submit employment updates during the bond period.
  - d) **Application for Bond Buy-out:** Apply to buy out the bond.
  - e) Application for Bond Deferment: Apply to defer bond.
- 3. All TG applicants or recipients must visit the TG&S portal at <a href="https://tgs.moe.gov.sg">https://tgs.moe.gov.sg</a> to submit their application or requests. Applicants will be required to activate your account through a password reset, and will receive an email with the security code to complete the account activation process.
- 4. Each program in the TG&S portal requires you to fill out forms where each form is referred to as a task. You may complete the tasks in a particular program in any order. The following instructions apply to all tasks across the TG&S portal.
  - a) Read the task instructions on the screen carefully before entering data.
  - b) Click SAVE & CONTINUE EDITING to save the information as a draft OR
  - c) Click **MARK AS COMPLETE** if there are no other changes.

SAVE & CONTINUE EDITING

MARK AS COMPLETE

# 2 REGISTRATION AND LOGIN

TG applicants and recipients can access the TG&S system as follows:

- 1. Visit TG&S at <u>https://tgs.moe.gov.sg/</u>
- 2. Click on the box for Tuition Grant applicants and recipients.

| Mini                                                                                                    | stry of Education                                                                                                    |
|----------------------------------------------------------------------------------------------------|----------------------------------------------------------------------------------------------------|
| Tuition Grar                                                                                                    | ıt & Scholarships                                                                                                    |
|                                                                                                    |                                                                                                    |
| To all users: Always log in through this homepage. Attemptir           Tuition Grant applicants & recipients                                                                                                    | ng to log in directly from other pages may cause login issues.<br>Scholarship applicants & recipients                                                                                         |
| <ul> <li>To all users: Always log in through this homepage. Attemptin</li> <li>Tuition Grant applicants &amp; recipients</li> <li>under MOE Tuition Grant Scheme or Service Obligation</li> <li>Scheme.</li> </ul> | ng to log in directly from other pages may cause login issues.<br><b>Scholarship applicants &amp; recipients</b><br>If you are applying for or are an existing recipient of a<br>scholarship. |

3. You will have an option to log in with Singpass or email.

| Tuition Grant & Scholarships                                                                                                    |                                                                                                    |  |
|----------------------------------------------------------------------------------------------------|----------------------------------------------------------------------------------------------------|--|
| Ministry of Education                                                                                                    |                                                                                                    |  |
| Tuition Grant & Scholarships                                                                                                    |                                                                                                    |  |
| Tuition Grant applicants & recipients                                                                                                    |                                                                                                    |  |
| <b>1</b> Existing grant recipients: Please note that past records will progressively be available for viewing from May 2024.                                                                                                    |                                                                                                    |  |
| Grant recipients may access the user guide for information on navigating the system at <u>https://go.gov.sg/tgr-userguide</u> . For enquiries, you may write to the Tuition Grant Section via <u>https://go.gov.sg/tg-enquiry</u> . |                                                                                                    |  |
| If you have Singhase                                                                                                    | If you do not have Singhass                                                                        |  |
| I you have singpass                                                                                                    |                                                                                                    |  |
| New Tuition Grant applicants must log in with Singpass.                                                                                                    | Please contact us at <u>https://go.gov.sg/tg-enquiry</u> if you've forgotten your registered email |  |
|                                                                                                    | forgotten your registered email.                                                                   |  |

#### **IMPORTANT:**

- **NEW TG and SO applicants who log in for the first time MUST** log in via Singpass to complete and submit their applications. Subsequently, they can log in via Singpass or email
- Existing grant recipients can log in via Singpass or email.

#### 2.1 Singpass login

**NEW TG and SO applicants MUST log in via Singpass**. Existing grant recipients can opt to log in using Singpass too. Please follow these steps:

- a) Click Singpass login.
- b) Log in with Singpass by scanning the QR code or using the password login.

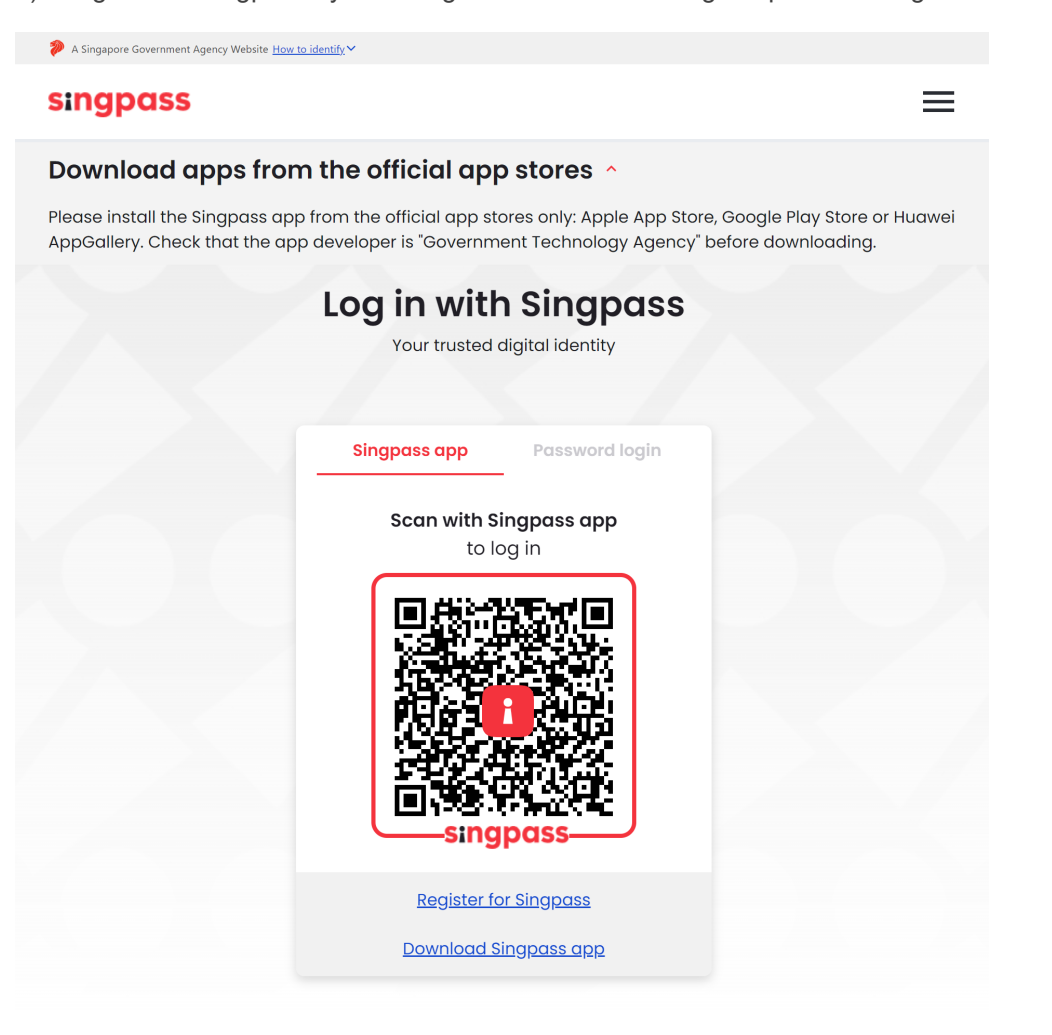

c) If your information has not been verified previously, you will be prompted to confirm your names and email.

| Register as a new user |  |  |
|------------------------|--|--|
| Given name*            |  |  |
| STG                    |  |  |
| - Family name*         |  |  |
| Test User              |  |  |
| - Email*               |  |  |
| stg_user135@hiend.com  |  |  |
| Nric                   |  |  |
| S3003387F              |  |  |
|                        |  |  |
| 18 8 ÷ 10 C            |  |  |
| Register               |  |  |
|                        |  |  |

d) A security code will be emailed to you. Please check your email to get the code.

| Two-step Verification                                                                        |  |  |
|----------------------------------------------------------------------------------------------|--|--|
| We have sent a security code to your email address. Please enter the code below to continue. |  |  |
| stg_user135@hiend.com                                                                        |  |  |
| 123456                                                                                       |  |  |
| Continue                                                                                     |  |  |

If you enter the code correctly, you will see the applicant portal's landing page.

# 2.2 Email login (First-time login)

Existing grant recipient can refer to the following instructions to log into your account using your email. You must reset your password if you are using email login for the first time. Please follow the instructions below:

- a) Click Email login.
- b) Click Reset my password.

| Login           |                   |  |
|-----------------|-------------------|--|
| Email           |                   |  |
| Decoword        |                   |  |
| Fassword        |                   |  |
|                 | Reset my password |  |
| Sum as a number | 40 + 27 C         |  |
| Login           |                   |  |

c) Enter your email address and the correct answer for the equation provided. Click **Continue**.

| Reset Password                                                                                                    |  |  |
|----------------------------------------------------------------------------------------------------|--|--|
| Please enter the email address that you used to create your account. We will send you instructions on how to reset your password. |  |  |
| Email                                                                                                    |  |  |
| Sum as a number 21 - 35 C                                                                                                    |  |  |
| Continue                                                                                                    |  |  |
|                                                                                                    |  |  |

d) You will receive a security code by email.

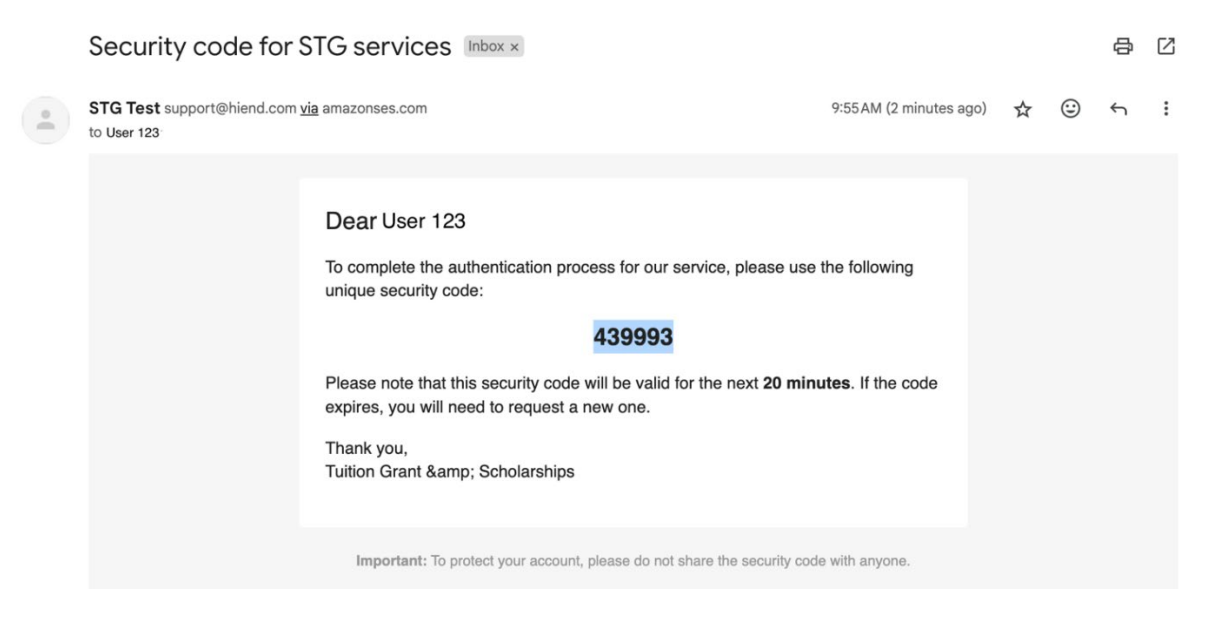

e) Enter your new **Password** and the **Security Code** that you have received by email. Click **Update Password**.

| Reset my password                                                                                                    |                        |  |  |
|----------------------------------------------------------------------------------------------------|------------------------|--|--|
| We have sent a security code to your email address. Please enter the code below to continue.                                                               |                        |  |  |
| user123@hiend.com                                                                                                    |                        |  |  |
|                                                                                                    |                        |  |  |
| Password*                                                                                                    |                        |  |  |
|                                                                                                    | ]                      |  |  |
| Password confirm*                                                                                                    |                        |  |  |
|                                                                                                    | ]                      |  |  |
| Security Code*                                                                                                    |                        |  |  |
| Your password must contain at least:                                                                                                    |                        |  |  |
| <ul> <li>12 characters</li> <li>One uppercase letter</li> <li>One lowercase letter</li> <li>One number</li> <li>Optional: one special character</li> </ul> |                        |  |  |
|                                                                                                    | Cancel Update Password |  |  |

f) Login with the new password.

# 2.3 Email Login (Subsequent logins)

TG recipients who have successfully reset their password can proceed to log in as follows:

- a) Access the TG&S portal through <u>https://tgs.moe.gov.sg</u>.
- b) Click Log in to your account.
- c) Enter your email address and password. Click Login.

| Login           |       |                   |
|-----------------|-------|-------------------|
| Email           |       |                   |
| Password        |       |                   |
|                 |       | Reset my password |
| Sum as a number |       | 40 + 27 C         |
|                 | Login |                   |

d) You will receive a security code by email. Enter the code and click **Continue**.

| Two-step Verification                |                                                                  |  |
|--------------------------------------|------------------------------------------------------------------|--|
| Ve have sent a s<br>inter the code b | security code to your email address. Please<br>elow to continue. |  |
| user123@hien                         | d.com                                                            |  |
| 127874                               |                                                                  |  |
|                                      | Continue                                                         |  |
|                                      |                                                                  |  |

### **3 GRANT APPLICATION**

If you would like to accept the TG/ SO tuition grant offered by your Institute of Higher Learning (IHL), you must submit and complete your application by signing the agreement via the TG&S portal. You will be able to see the application details when you log into your account.

#### 3.1 Access Application

The application is listed on the home screen when you login. Alternatively, you can click the **My Applications** link in the top menu bar to see this screen.

| Tuition Grant & Scholarships                                                                               | 🛙 Pages 👻 | Reprograms 🏫 My Applications 🦷 Karen Chong |
|----------------------------------------------------------------------------------------------------|-----------|--------------------------------------------|
| All Applications -                                                                                         |           |                                            |
| Tuition Grant for NUS Undergraduate Degree<br>TG-NUS-UG-0000000022<br>Deadline: 31 Dec 2024 01:00 PM (+08) |           |                                            |
| CONTINUE<br>Last edited: 15 Jan 2024 10:17 AM (+08)                                                        |           |                                            |

a) Click **CONTINUE** to edit the application.

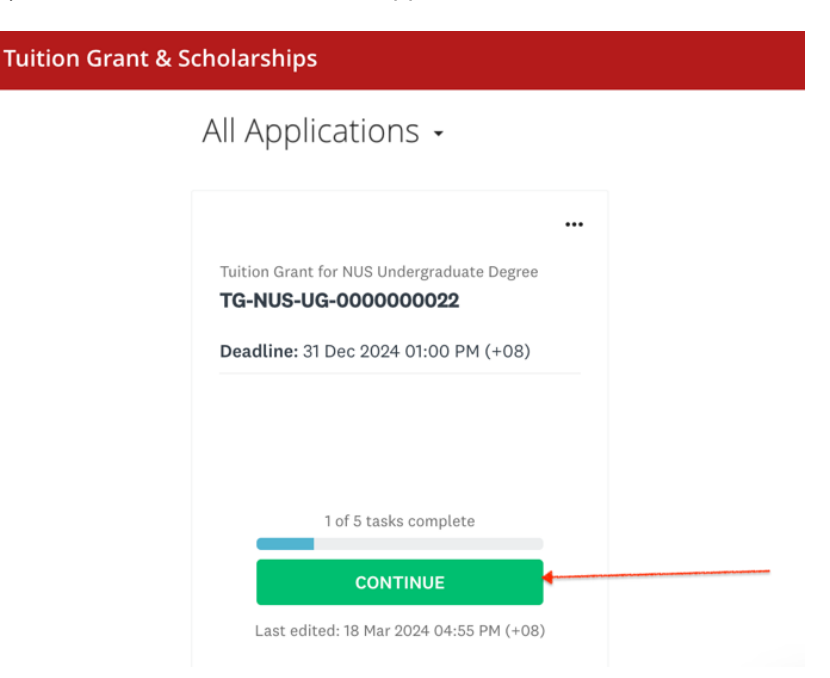

b) The application screen displays a list of tasks you are required to complete before you can submit the application. The **Personal particulars** task has already been completed based on the information provided by your IHL. All other tasks must be completed before you can submit the application.

| Tuition Grant & Scholarships                                     | 🗄 Pages 👻 🐥 Programs 🔺 My Applications                                                  | Karen Chong 🔸 |
|------------------------------------------------------------------|-----------------------------------------------------------------------------------------|---------------|
| 1 of 5 tasks complete<br>Last edited: 18 Mar 2024 05:03 PM (+08) | Tuition Grant for NUS Undergra [2]  © Preview TG-NUS-UG-000000022  APPLICATION ACTIVITY |               |
| REVIEW SUBMIT Deadline: 31 Dec 2024 01:00 PM (+08)               | Your tasks                                                                              | >             |
|                                                                  | Cannot be modified                                                                      | >             |
|                                                                  | ○     ■ Second surety       ○     ■ Declaration                                         | >             |

# 3.1.1 Personal particulars

You can click the **Personal particulars** task to verify the details.

| Tuitio | n Grant & Scholarships                                                                 | 🗄 Pages 👻                                                                                                    | 🐥 Programs                                             | Applications              | Karen Chong 👻 |
|--------|----------------------------------------------------------------------------------------|----------------------------------------------------------------------------------------------------|--------------------------------------------------------|---------------------------|---------------|
|        |                                                                                        |                                                                                                    |                                                        |                           |               |
|        | K Back to application                                                                  | Personal particulars<br>Completed 18 Mar 2024 05:03 PM (+08)                                                  |                                                        | Read only                 | •••           |
|        | Tuition Grant for NUS Undergraduat<br>TG-NUS-UG-0000000022<br>ID: TG-NUS-UG-0000000022 | • Task ins<br>The information below was furnished by your<br>please contact your institute for rectification. | tructions <u>Hide</u><br><sup>-</sup> institute. In th | e event of any inaccuraci | es,           |
|        | Personal particulars                                                                   |                                                                                                    |                                                        |                           |               |
|        | ◯ 🖹 Student's contact                                                                  | Identity details                                                                                              |                                                        |                           |               |
|        |                                                                                        | Full name                                                                                                    | Karen chng                                             |                           |               |
|        | E First surety                                                                         | NRIC/FIN                                                                                                    | S0933410F                                              |                           |               |
|        |                                                                                        | Gender                                                                                                    | Female                                                 |                           |               |
|        | <ul> <li>E Second surety</li> </ul>                                                    | Date of birth                                                                                                 | 01/02/2009                                             |                           |               |
|        |                                                                                        | Citizenship                                                                                                   | MALAYSIAN                                              |                           |               |
|        |                                                                                        | Singapore PR                                                                                                  | Yes                                                    |                           |               |
|        | 1 of 5 tasks complete                                                                  | Admission details                                                                                             |                                                        |                           |               |
|        | Last edited: 18 Mar 2024 05:02 DM (+08)                                                | Institute                                                                                                    | National Univ                                          | versity of Singapore      |               |
|        | Last edited: 18 Mar 2024 05:05 PM (+08)                                                | Admission year                                                                                                | 2022                                                   |                           |               |
|        | REVIEW SUBMIT                                                                          | Matriculation number                                                                                          | 12345677                                               |                           |               |
|        | Deadline: 31 Dec 2024 01:00 PM (+08)                                                   | Course                                                                                                    | Engineering                                            |                           |               |

# 3.1.2 Students contact

Enter your contact details and upload the relevant **Supporting documents**.

| K Back to application                                                                 | General Student's contact                                             |                                                                                           |                |
|---------------------------------------------------------------------------------------|-----------------------------------------------------------------------|-------------------------------------------------------------------------------------------|----------------|
| Tuition Grant for NUS Undergraduat<br>TG-NUS-UG-000000029<br>ID: TG-NUS-UG-0000000029 | Please ensure that your contact in above icon with 3 dots, and select | Task instructions <u>Hide</u><br>formation is up to date. To edit saved informat<br>Edit. | ion, click the |
| Personal particulars<br>Cannot be modified                                            |                                                                       |                                                                                           |                |
| 🔎 🖹 Student's contact 🛛 🚿                                                             | Identity details                                                      |                                                                                           |                |
| 🕒 🖹 First surety                                                                      | Passport number                                                       | J1234567                                                                                  |                |
| Second surety                                                                         | Agreement signing<br>Students must sign the agreement                 | ; with their Singpass app.                                                                |                |
| 🔵 🖻 Declaration                                                                       | Singpass app                                                          |                                                                                           |                |
| 1 of 5 tasks complete                                                                 | Clear                                                                 |                                                                                           |                |
| Last edited: 14 Apr 2024 11:07 AM (+08)                                               | Contact information                                                   |                                                                                           |                |
| REVIEW SUBMIT                                                                         | Please keep your email STG_LP_A0                                      | 06@hiend.com up-to-date on your profile.                                                  |                |
| Deadline: 31 Dec 2024 01:00 PM (+08)                                                  | Mobile number                                                         | +64 (21) 123-4567                                                                         |                |
|                                                                                       | Home country address                                                  |                                                                                           |                |
|                                                                                       | Please do not use your hostel add                                     | ress.                                                                                     |                |
|                                                                                       | Country                                                               | NEW ZEALAND                                                                               | ~              |
|                                                                                       | Address line 1                                                        | 12 Kauri Drive                                                                            |                |
|                                                                                       | Address line 2                                                        | Unit 2B                                                                                   |                |
|                                                                                       | City/Town                                                             | Auckland                                                                                  |                |

#### 3.1.3 First Surety

Enter the details of the individual who agreed to act as your first surety.

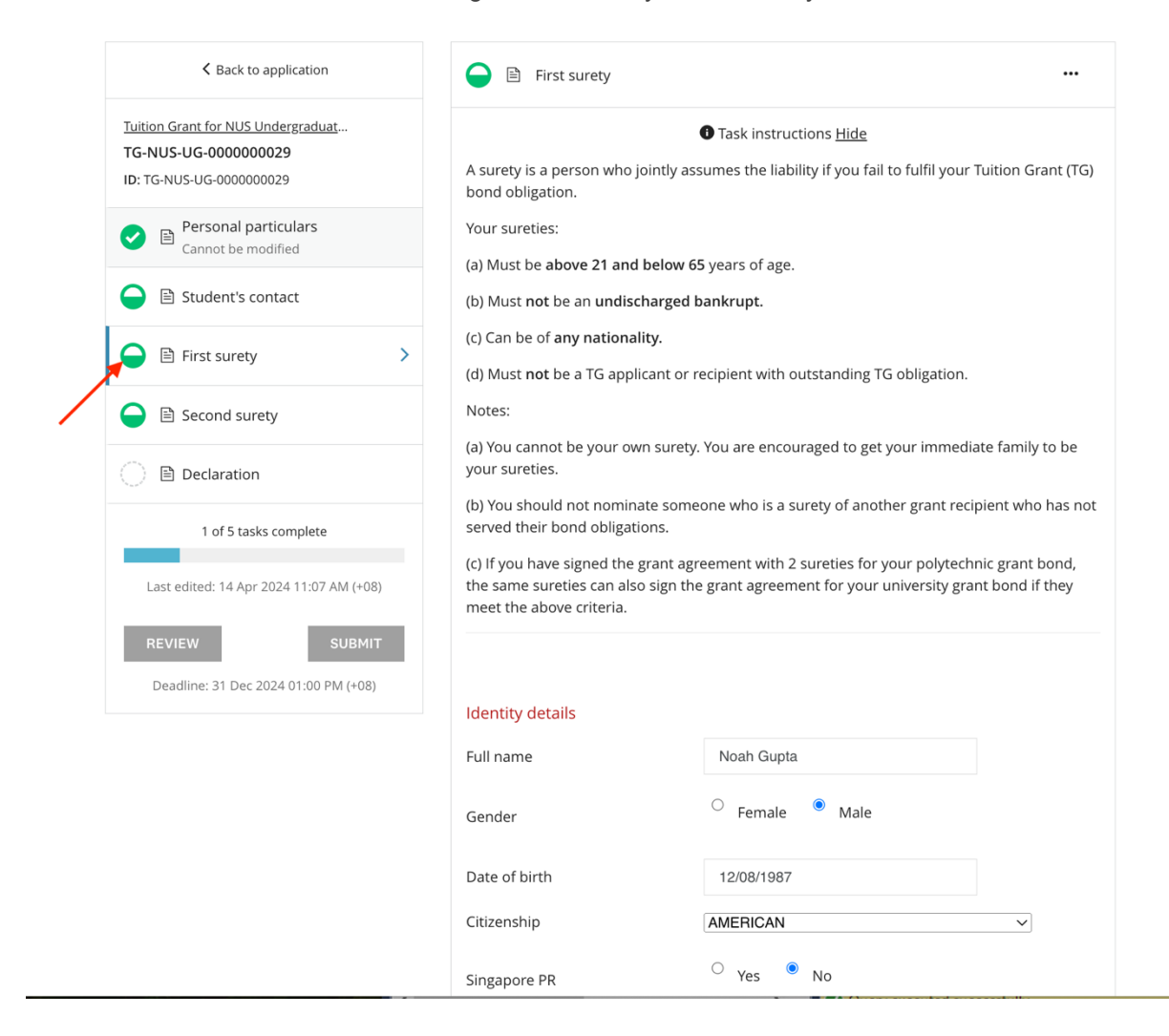

#### 3.1.4 Second Surety

Please repeat the same for the second surety.

# 3.1.5 Declaration

Read the declaration statement carefully before checking the box to make your declaration and complete this task.

| K Back to application                                                                  | C 🖻 Declaration                                                                                                    |
|----------------------------------------------------------------------------------------|----------------------------------------------------------------------------------------------------|
| Tuition Grant for NUS Undergraduat<br>TG-NUS-UG-0000000022<br>ID: TG-NUS-UG-0000000022 | Declaration by applicant<br>I declare that my sureties meet the stipulated criteria.                                                                                                    |
| Personal particulars     Cannot be modified                                            | I declare that all the information provided in this online form is true and accurate to the best of my knowledge, and I have not deliberately omitted any relevant fact.                                                                 |
| 🔵 🖹 Student's contact                                                                  | I understand that the Government Subsidy will be withdrawn from me, and I will render myself liable to appropriate action should I be granted the subsidy base on the above information, which later turns out to be false or inaccurate |
| ◯ 🖹 First surety                                                                       | <ul> <li>I have read and agreed to the declaration.</li> </ul>                                                                                                    |
| ◯ 🖹 Second surety                                                                      |                                                                                                    |
| Declaration >                                                                          | SAVE & CONTINUE EDITING MARK AS COMPLETE                                                                                                    |
| 1 of 5 tasks complete                                                                  |                                                                                                    |
| Last edited: 18 Mar 2024 05:03 PM (+08)                                                |                                                                                                    |
| REVIEW SUBMIT                                                                          |                                                                                                    |

#### 3.2 Review and Submit Application

- a) Once all tasks are marked as complete, click **Review** to review your application and check that all information provided is correct.
- b) Proceed to submit your application by clicking the **Submit** button on the Application screen or the **Submit Your Application** button on the Review screen.

| < Back to application                                                                | K Back to application                                                                                                   |                     | SUBMIT YOUR APPLICATION                 |
|--------------------------------------------------------------------------------------|----------------------------------------------------------------------------------------------------|---------------------|-----------------------------------------|
| Tuition Grant for NUS Undergraduat<br>TG-NUS-UG-000000022<br>ID: TG-NUS-UG-000000022 | Tuition Grant for NUS Undergraduate Degree 12<br>TG-NUS-UG-0000000022<br>ID: TG-NUS-UG-000000022 Last edited: 19 Mar 20 | 024 09:32 AM (+08)  | th Download                             |
| Personal particulars<br>Cannot be modified                                           | Your tasks                                                                                                    |                     |                                         |
| 📀 🖹 Student's contact                                                                |                                                                                                    |                     | 100.0% complete                         |
| 🕑 🖹 First surety                                                                     | Application                                                                                                    |                     | Last edited: 19 Mar 2024 09:32 AM (+08) |
| Second surety                                                                        | 📀 🖹 Personal particulars                                                                                                |                     | Completed: 18 Mar 2024                  |
| 🗸 🖹 Declaration                                                                      |                                                                                                    | ① Task instructions |                                         |
|                                                                                      | Identity details                                                                                                    |                     |                                         |
| 5 of 5 tasks complete                                                                | Full name                                                                                                    | Karen chng          |                                         |
|                                                                                      | NRIC/FIN                                                                                                    | S0933410F           |                                         |
| Last edited: 19 Mar 2024 09:32 AM (+08)                                              | Gender                                                                                                    | Female              |                                         |
|                                                                                      | Date of birth                                                                                                    | 01/02/2009          |                                         |
| REVIEW                                                                               | Citizenship                                                                                                    | MALAYSIAN           |                                         |
| Deadline: 31 Dec 2024 01:00 PM (+08)                                                 | Singapore PR                                                                                                    | Yes                 |                                         |
|                                                                                      | Admission details                                                                                                    |                     |                                         |
|                                                                                      | Institute                                                                                                    | National University | of Singapore                            |
|                                                                                      | Admission year                                                                                                    | 2022                |                                         |
|                                                                                      | Matriculation number                                                                                                    | 12345677            |                                         |

- c) You will receive an email notification confirming that your application has been submitted successfully.
- d) You and your sureties will receive email notifications to sign the agreement digitally after the application window has closed. The link to the digital agreement and signing instructions will be included in the email.

#### 3.3 Edit Application

If you were not able to complete your application in one sitting or would like to make changes to a submitted application (during the application window), you can retrieve the application from your account.

a) You will see the application listed on your dashboard after login. Click on **Continue**. You can now continue to complete and submit your application.

| Tuition Grant & Scholarships                                                                                      | 🗊 Pages 👻  | 💂 Programs | A My Applications | Karen Chong 👻 |
|----------------------------------------------------------------------------------------------------|------------|------------|-------------------|---------------|
| All Applications -                                                                                                |            |            |                   | -             |
| Tuition Grant for NUS Undergraduate Degree<br><b>TG-NUS-UG-0000000022</b><br>Deadline: 31 Dec 2024 01:00 PM (+08) | <br>î<br>a |            |                   |               |
| CONTINUE<br>Last edited: 15 Jan 2024 10:17 AM (+08)                                                               |            |            |                   |               |

b) You will see the application listed on your dashboard after login. Click on **View**. You can now select the task to make changes.

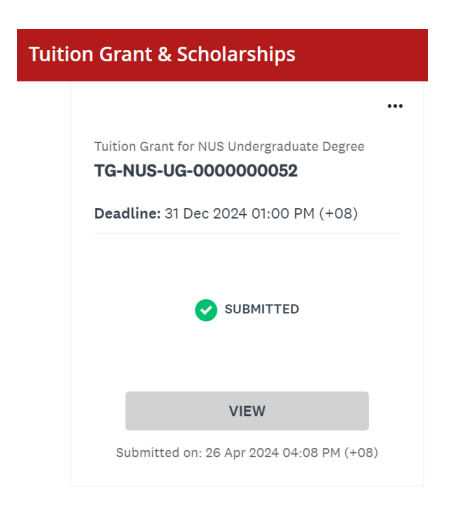

To make changes to a task that you have already marked as complete.

- 1. Click on the specific task of the application that you want to edit.
- 2. Click on the " " " located at the top rightmost of the application screen and click on **Edit** from the options.
- 3. Once all edits are made and no further changes are expected, click on Mark As Complete.

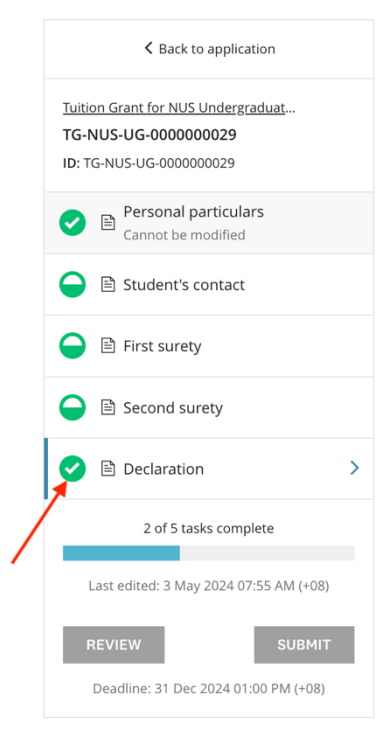

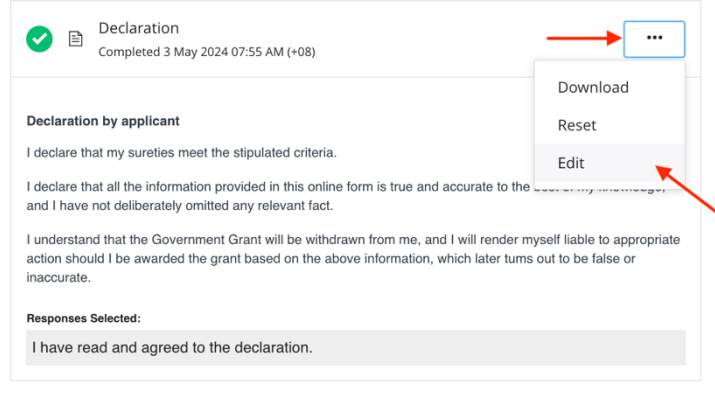

# 4 TG RECIPIENT UPDATES

After you have been awarded with TG, please update your contact information and your sureties' whenever there are changes. You can do so via the **Tuition Grant Recipient Updates** program. This program is available to all Grant recipients after they log into their account.

| Tuition Grant & Scholarships                                        | 🖬 Pages 👻 | 🚨 Programs | A My Applications | Karen Chong 👻 |
|---------------------------------------------------------------------|-----------|------------|-------------------|---------------|
| All Applications -                                                  |           |            | : =               |               |
| Tuition Grant Recipient Updates S-TG-000000014 STATUS: Studying     |           |            |                   |               |
| O of 3 tasks complete START Last edited: 19 Mar 2024 09:38 AM (+08) |           |            |                   |               |

Click on the relevant task to select the party for whom the contact details are to be updated.

| 0 of 3 tasks complete                   | Tuition Grant Recipient Updates [2]                        | Preview ••• |
|-----------------------------------------|------------------------------------------------------------|-------------|
| Last edited: 19 Mar 2024 09:46 AM (+08) | S-TG-000000014<br>Status: Studying APPLICATION ACTIVITY    |             |
| REVIEW SUBMIT                           | Your tasks                                                 |             |
|                                         | Contact updates<br>Last edited: 19 Mar 2024 09:46 AM (+08) | >           |
|                                         | ○ ■ First surety updates                                   | >           |
|                                         | C B Second surety undates                                  | >           |

# 4.1 Contact updates

Please enter your new contact details.

| K Back to application                                                                        | Gontact updates                                           | Reuse data                           | •                   |
|----------------------------------------------------------------------------------------------|-----------------------------------------------------------|--------------------------------------|---------------------|
| Tuition Grant Recipient Updates<br>S-TG-0000000014<br>ID: S-TG-0000000014   Status: Studying | Please ensure that your contact in                        | • Task instructions <u>Hide</u>      | ormation, click the |
| Generation Contact updates >                                                                 | above icon with 3 dots, and select                        | Edit.                                |                     |
| 📄 🖹 First surety updates                                                                     | Contact information                                       |                                      |                     |
| Second surety updates                                                                        | Please keep your email karen_cho                          | ng@hiend.com up-to-date on your prof | ile.                |
| 0 of 3 tasks complete                                                                        | Mobile number                                             | 98765432                             |                     |
| Last edited: 19 Mar 2024 09:53 AM (+08)                                                      | Home country address<br>Please do not use your hostel add | ress.                                |                     |
| REVIEW SUBMIT                                                                                | Country                                                   | MALAYSIA                             | ~                   |
|                                                                                              | Address line 1                                            | 502A                                 |                     |
|                                                                                              | Address line 2                                            | CANNING HIGHWAY                      |                     |
|                                                                                              | City/Town                                                 | Iskander                             |                     |
|                                                                                              | State/Province                                            | Johor                                |                     |
|                                                                                              | Postal code                                               | 236158                               |                     |
|                                                                                              | Singapore address                                         |                                      |                     |
|                                                                                              | Country                                                   | SINGAPORE                            |                     |
|                                                                                              | Address line 1                                            | Block 610, #06-81                    |                     |

#### 4.2 Surety updates

If there is a change in the contact details for your first and/ or second surety, you can use the corresponding tasks to update the details accordingly.

Please enter the new contact details of the surety, then click **MARK AS COMPLETE**.

| K Back to application                                                                      | Girst surety updates                                                                                                    |                                                                          | Reuse data                    | •                 |
|--------------------------------------------------------------------------------------------|----------------------------------------------------------------------------------------------------|--------------------------------------------------------------------------|-------------------------------|-------------------|
| Tuition Grant Recipient Updates<br>S-TG-000000014<br>ID: S-TG-000000014   Status: Studying | You are strongly encouraged to g                                                                                                    | • Task instructions <u>Hide</u>                                          | to be your suret              | ies. You cannot   |
| Contact updates                                                                            | <b>be your own surety.</b><br>Your surety must fully satisfy the c                                                                                                    | onditions below to be a s                                                | surety.                       |                   |
| First surety updates                                                                       | (a) Above 21 and below 65 years o                                                                                                    | f age (as of the signing da                                              | ate for the grant a           | agreement), and   |
| Second surety updates                                                                      | The surety is jointly and severally l conditions under the grant agreen                                                                                                   | iable to pay damages if th<br>nent.                                      | ne student breach             | nes any of the    |
| 0 of 3 tasks complete Last edited: 19 Mar 2024 09:54 AM (+08) REVIEW SUBMIT                | (first surety)<br>Please ensure that the surety's info<br>above icon with 3 dots, and select<br>If you would like to change this sur<br>https://tgs.moe.gov.sg/prog/c-tg- | ormation is up to date. To<br>Edit.<br>rety, please submit a requ<br>su. | o edit saved infor<br>uest at | mation, click the |
|                                                                                            | Please enter a valid email address                                                                                                    | to receive important info                                                | ormation and upd              | lates from us.    |
|                                                                                            | Email address                                                                                                    | ec@hiend.com                                                             |                               |                   |
|                                                                                            | Mobile number                                                                                                    | 1234556                                                                  |                               |                   |
|                                                                                            | Home country address                                                                                                    |                                                                          |                               |                   |
|                                                                                            | Country                                                                                                    | MALAYSIA                                                                 |                               | ~                 |

Proceed to submit the update by clicking the **Submit** button.

**Note:** You can only update the contact details of your sureties via these tasks. If you wish to change your surety, please submit a <u>Change of Surety</u> request via the TG&S portal.

#### 5 CHANGE OF SURETY

Grant recipients can submit a request to change either one or both sureties via the TG&S portal. If approved, you and the appointed sureties must sign a variation agreement.

To submit a request:

- a) Login to the TG&S portal and click the **Programs** menu option.
- b) Locate the Change of Surety program and click MORE.

| Tuition Grant & Scholarships                                                                                                    | 🗄 Pages 👻 🐥 Programs 🏫 My Applications 🦷 Karen Chong 👻                                                                                                    |
|----------------------------------------------------------------------------------------------------|----------------------------------------------------------------------------------------------------|
| Ministry of Ed                                                                                                    | ducation                                                                                                    |
| Eligible Programs -                                                                                                    | Search programs Q                                                                                                    |
| Application for Bond Deferment<br>Defer your Tuition Grant bond to pursue further studies, work<br>overseas, or serve National Service. | Employment Updates<br>You need to update your employment status and information<br>as you serve your bond obligation.                                                                                                    |
| Change of Surety<br>Changing of sureties after signing the agreement.                                                                   | Singapore-Industry Scholarship (SgIS) Mid-Term (Overs<br>Accepting applications from 15 Jan 2023 12:00 AM (+08) to 21 Mar 2024<br>11:59 PM (+08)<br>Singapore citizens who are currently pursuing their full-time<br>undergraduate studies in an overseas university are eligible for<br>the SgIS Mid-Term (Overseas) scholarship. |

c) Read the instructions. If you wish to proceed, click APPLY.

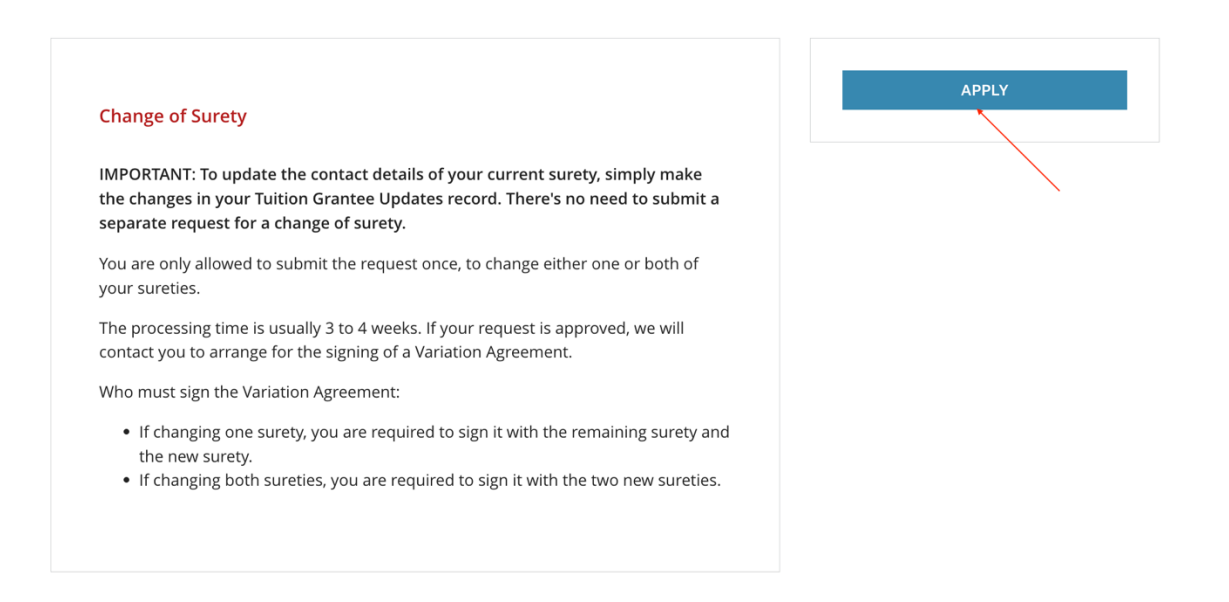

d) A new submission with a case ID is created. You are required to complete the following tasks.

| 0 of 3 tasks complete                   | Change of Surety 🖸   |   |
|-----------------------------------------|----------------------|---|
| Last edited: 19 Mar 2024 10:32 AM (+08) | C-TG-SU-000000016    |   |
|                                         | APPLICATION ACTIVITY |   |
| REVIEW SUBMIT                           | Your tasks           |   |
|                                         | Student's contact    | > |
|                                         | First surety         | > |
|                                         | Second surety        | > |

#### 5.1 Reuse data

The **Reuse data** pop-up is shown when you access any of the tasks. This allows you to copy the data entered previously when you applied for TG. Click **ADD DATA** to reuse some of the old data for this application and edit where necessary.

| 00000016                               |                                                                      | • Task instructions |                                |
|----------------------------------------|----------------------------------------------------------------------|---------------------|--------------------------------|
| oooooooooooooooooooooooooooooooooooooo | Reuse data                                                           | ×                   | te. To edit saved information, |
| st surety                              | You have previously completed this task reuse the data you provided? | . Would you like to | o-date on your profile.        |
| 0 of 3 tasks complete                  | Previous instance<br>18 Mar 2024 05:25 PM (+08) (TG-NUS-U(           | 5-0000000022)       |                                |
| d: 19 Mar 2024 10:32 AM (+08)          | <ul> <li>Overwrite any data I have already a</li> </ul>              | dded to this task   |                                |
| SUBMIT                                 | CANCEL                                                               | ADD DATA            | street name                    |
|                                        | Address line 2                                                       |                     |                                |

# 5.2 Students contact

Enter your contact details and upload the relevant supporting documents.

| K Back to application                                            | G   B   Student's contact          |                                        | Reuse data                | <b>0</b>       |     |
|------------------------------------------------------------------|------------------------------------|----------------------------------------|---------------------------|----------------|-----|
| Change of Surety<br>C-TG-SU-0000000016<br>ID: C-TG-SU-0000000016 | Please ensure that your contact ir | Task instructions <u>Hide</u>          | edit saved info           | rmation, click | the |
| General Student's contact >                                      | above icon with 3 dots, and select | Edit.                                  |                           |                |     |
| 📄 🖹 First surety                                                 | Contact information                |                                        |                           |                |     |
| ◯ 🗎 Second surety                                                | Please keep your email karen_ch    | ong@hiend.com up-to-date               | e on <b>your profil</b> e | e.             |     |
| 0 of 3 tasks complete                                            | Mobile number                      | 98765432                               |                           |                |     |
| Last edited: 19 Mar 2024 10:39 AM (+08)                          | Home country address               |                                        |                           |                |     |
|                                                                  | Please do not use your hostel ado  | Please do not use your hostel address. |                           |                |     |
| REVIEW SUBMIT                                                    | Country                            | MALAYSIA                               |                           | ~              |     |
|                                                                  | Address line 1                     | 502A                                   |                           |                |     |
|                                                                  | Address line 2                     | CANNING HIGHWAY                        |                           |                |     |
|                                                                  | City/Town                          | Iskander                               |                           |                |     |
|                                                                  | State/Province                     | Johor                                  |                           |                |     |
|                                                                  | Postal code                        | 236158                                 |                           |                |     |
|                                                                  | Singapore address                  |                                        |                           |                |     |
|                                                                  | Country                            | SINGAPORE                              |                           |                |     |
|                                                                  | Address line 1                     | Block 610, #06-81                      |                           |                |     |

# 5.3 Surety Details

If you intend to change the first surety, enter the details of the individual who would now act as your first surety. Else, you may update details of your first surety where necessary.

Repeat the same for your second surety.

| A Back to application                                          | ist surety                                                                                                    | Reuse data 🕕                                                                                                    |  |
|----------------------------------------------------------------|----------------------------------------------------------------------------------------------------|----------------------------------------------------------------------------------------------------|--|
| Change of Surety<br>C-TG-SU-000000016<br>ID: C-TG-SU-000000016 | You are strongly encouraged to ge                                                                                | Task instructions <u>Hide</u> et your family members to be your sureties. You cannot                                |  |
| General Student's contact                                      | <b>be your own surety.</b><br>Your surety must fully satisfy the co                                              | onditions below to be a surety.                                                                                     |  |
| General First surety >                                         | (a) Above 21 and below 65 years of age (as of the signing date for the grant agreement), and (b) Not a bankrupt. |                                                                                                    |  |
| ◯                                                              | The surety is jointly and severally li conditions under the grant agreem                                         | able to pay damages if the student breaches any of the<br>ient.                                                     |  |
| 0 of 3 tasks complete                                          |                                                                                                    |                                                                                                    |  |
| Last edited: 24 Mar 2024 03:59 PM (+08)                        | Current surety                                                                                                   |                                                                                                    |  |
| REVIEW SUBMIT                                                  | If you are changing this surety, plea<br>To update information for your cur<br>revised details.                  | ase fill out the form below with your new surety's details.<br>rrent surety, please complete the same form with the |  |
|                                                                | Current surety's name                                                                                            | Edwin Chong                                                                                                    |  |
|                                                                | Change this surety                                                                                               | ● Yes <sup>○</sup> No                                                                                               |  |
|                                                                | Identity details                                                                                                 |                                                                                                    |  |
|                                                                | Full name                                                                                                    | Ella Chong                                                                                                    |  |

#### 5.4 Review and Submit Application

- a) Once all tasks are marked as complete, click **Review** to review your application and check that all information provided is correct.
- b) Proceed to submit your application by clicking the **Submit** button on the Application screen or the **Submit Your Application** button on the Review screen.

| K Back to application                                                                        | K Back to application                                                                           |                                   | SUBMIT YOUR APPLICATION |
|----------------------------------------------------------------------------------------------|-------------------------------------------------------------------------------------------------|-----------------------------------|-------------------------|
| Change of Surety.<br>C-TG-SU-000000016<br>ID: C-TG-SU-000000016                              | Change of Surety [2]<br>C-TG-SU-000000016<br>ID: C-TG-SU-000000016 Last edited: 24 Mar 2024 04: | 00 PM (+08)                       | ដេ Download             |
| Student's contact     Student's contact       Image: Student's contact     Student's contact | Your tasks                                                                                      |                                   |                         |
| Second surety                                                                                | Application                                                                                     |                                   | 100.0% complete         |
| 3 of 3 tasks complete                                                                        | 🕑 🖹 Student's contact                                                                           |                                   | Completed: 24 Mar 2024  |
| Last edited: 24 Mar 2024 04:00 PM (+08)                                                      |                                                                                                 | ① Task instructions               |                         |
| REVIEW                                                                                       | Contact Information<br>Please keep your email karen_chong@hiend.com up                          | -to-date on <b>your profile</b> . |                         |
|                                                                                              | Mobile number                                                                                   | 98765432                          |                         |
|                                                                                              | Home country address<br>Please do not use your hostel address.                                  |                                   |                         |
|                                                                                              | Country                                                                                         | MALAYSIA                          |                         |
|                                                                                              | Address line 1                                                                                  | 502A                              |                         |

- c) You will receive an email notification confirming that your application has been submitted successfully.
- d) You and your sureties will receive email notifications to sign the agreement digitally. The link to the digital agreement and signing instructions will be included in the email.

#### 6 EMPLOYMENT UPDATES

Grant recipients must update their employment details **every six months** or **immediately** when there is a change of employment.

To submit an employment update:

- a) Login to the TG&S portal and click the **Programs** menu option.
- b) Locate the **Employment Updates** program and click **MORE**.

| Tuition Grant & Scholarships                                                                                                    | 🖪 Pages 👻 🌲 Programs 🏫 My Applications 🦷 Karen Chong 👻                                                             |
|----------------------------------------------------------------------------------------------------|----------------------------------------------------------------------------------------------------|
| Ministry of Educat                                                                                                    | ion                                                                                                    |
| Eligible Programs •                                                                                                    | Search programs Q                                                                                                  |
| Application for Bond Deferment       E         Defer your Tuition Grant bond to pursue further studies, work overseas, or serve National Service.       Ye         MORE >       MORE > | mployment Updates<br>ou need to update your employment status and information<br>s you serve your bond obligation. |

c) Read the instructions carefully. If you wish to proceed, click APPLY.

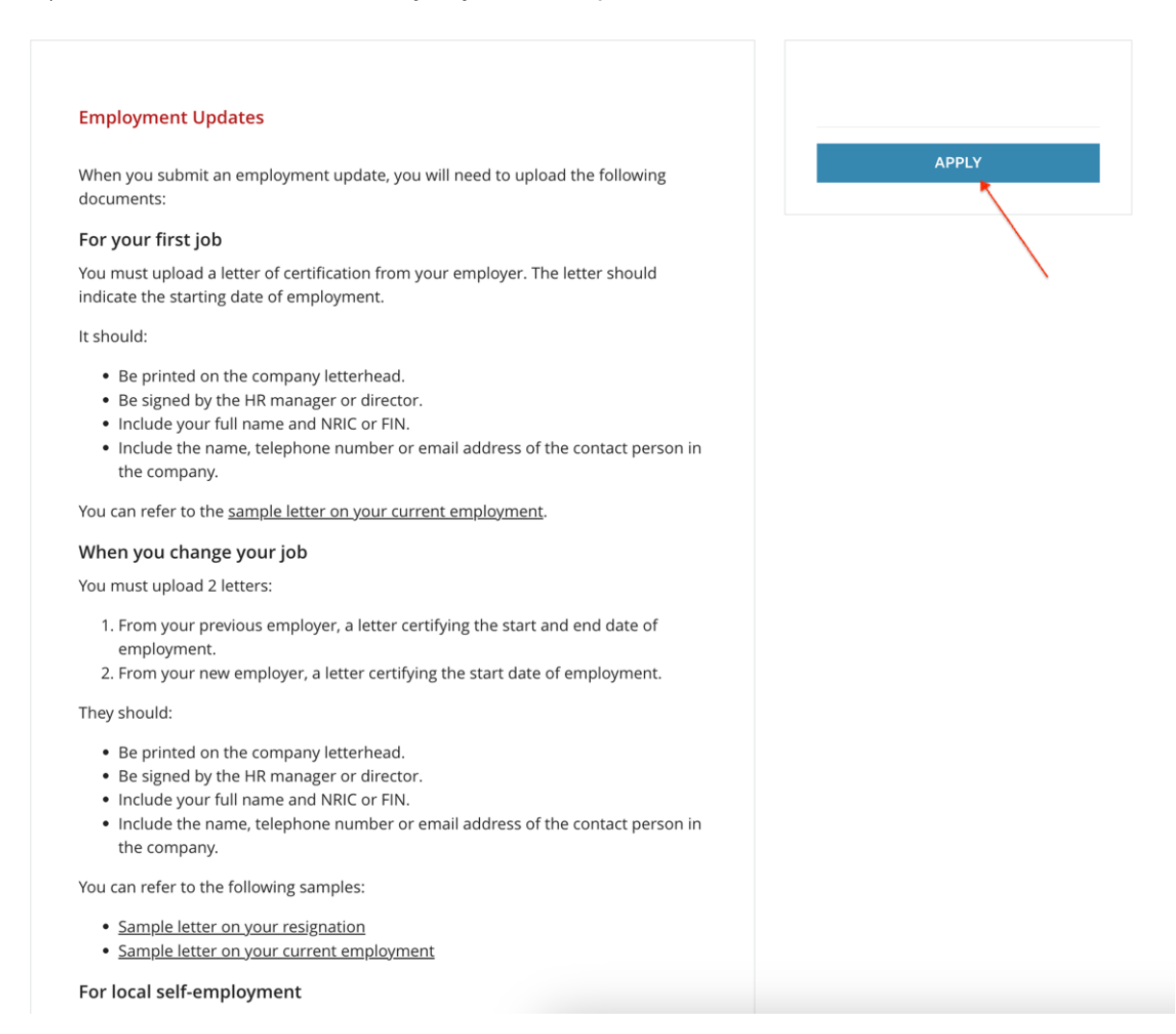

d) A new submission with a case ID is created. You are required to complete the following tasks.

| 0 of 1 tasks complete                   | Employment Updates [ 🖪 | Preview •••• |
|-----------------------------------------|------------------------|--------------|
| Last edited: 20 Mar 2024 11:55 AM (+08) | C-TG-EM-000000062      |              |
| REVIEW SUBMIT                           | Your tasks             |              |
|                                         | Employment details     | >            |

# 6.1 Employment Details

Enter the details of your employment accordingly.

| Employment Updates Task instructions Hide                                                                                                    |          |
|----------------------------------------------------------------------------------------------------|----------|
| ID: C-TG-EM-0000000062       Please complete the fields below and ensure that the information provided is accurate an up-to-date. To edit saved information, click the icon with three dots above and select "Edit | d<br>.". |
| ○ Employment details >                                                                                                    |          |
| 0 of 1 tasks complete Company                                                                                                    |          |
| Last edited: 20 Mar 2024 11:55 AM (+08) Company name Enter company name                                                                                                    |          |
| REVIEW       SUBMIT       Employment status       I am currently working in this company         I have stopped working in this company       I have stopped working in this company                               |          |
| Employment                                                                                                    |          |
| For current employment, please enter today's date into the Latest employment date.                                                                                                    |          |
| For past employment, please enter the last date of employment into the Latest employm<br>date.                                                                                                    | ent      |
| Start date dd/mm/yyyy                                                                                                    |          |
| Latest employment date dd/mm/yyyy                                                                                                    |          |
| Job details                                                                                                    |          |
| Job title                                                                                                    |          |
| Job type Oracle Self-employed                                                                                                    |          |

**Note:** Ensure you have entered the correct details before clicking **MARK AS COMPLETE**. The application will be submitted automatically after you marked the task as complete.

#### 6.2 Submission and Follow-up

You can login to your account to check on the status of your employment update.

#### 7 APPLICATION FOR BOND BUY-OUT

Grant recipients can submit a bond buy-out request via the TG&S portal. You will receive an email notification on your liquidated damages (LD) payable and the payment procedures.

To apply for a bond buy-out:

- a) Login to the TG&S portal and click the **Programs** menu option.
- b) Locate the Application for Bond Buy-out program and click MORE.

| Tuition Grant & Scholarships                                                                                                    | 🗎 Pages 👻 | 🐥 Programs        | A My Applications | Karen Chong 👻 |
|----------------------------------------------------------------------------------------------------|-----------|-------------------|-------------------|---------------|
| Ministry of B                                                                                                    | Education | 1                 |                   |               |
| Eligible Programs •                                                                                                    | Арр       | lication for Bond | B Q               | <b>::</b> =   |
| Application for Bond Buy-out<br>You need to pay for the liquidated damages if there are<br>changes to your course status or if you decide to buy out your<br>bond. |           |                   |                   |               |
| 1 - 1 of 1 Progra                                                                                                    | ims       |                   |                   |               |

c) Read the instructions. If you wish to proceed, click APPLY.

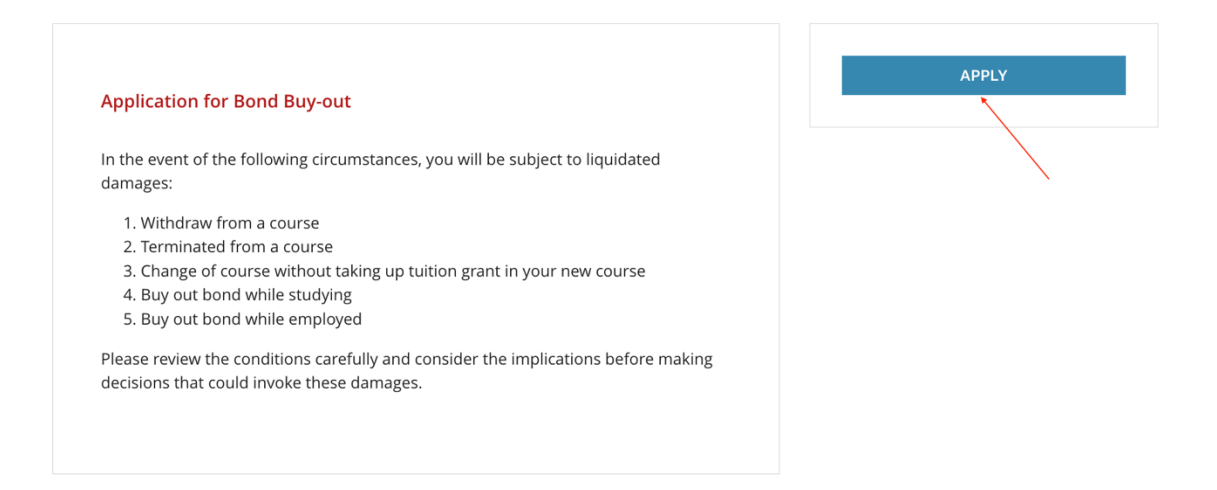

d) A new submission with a case ID is created. You are required to complete the following task.

| 0 of 1 tasks complete                   | Application for Bond Buy-out                                    | Preview ••• |
|-----------------------------------------|-----------------------------------------------------------------|-------------|
| Last edited: 21 Mar 2024 09:47 AM (+08) | C-TG-LD-000000040 Status: Pending approval APPLICATION ACTIVITY |             |
|                                         | Your tasks                                                      | >           |

# 7.1 Request Details

Select the reason for requesting a bond buy-out and provide remarks if any.

| K Back to application                                                                                      | C 🖹 Request details                                                                               |   |
|----------------------------------------------------------------------------------------------------|---------------------------------------------------------------------------------------------------|---|
| Application for Bond Buy-out<br>C-TG-LD-0000000040<br>ID: C-TG-LD-0000000040   Status: Pending<br>approval | Reason of request         O       Withdraw from a course         O       Terminated from a course |   |
| ○ ■ Request details >                                                                                      | <ul> <li>Change of course without taking up tuition grant</li> </ul>                              |   |
| 0 of 1 tasks complete                                                                                      | O Bond buy-out                                                                                    |   |
| Last edited: 21 Mar 2024 09:47 AM (+08)                                                                    | Remarks                                                                                           |   |
| REVIEW SUBMIT                                                                                              | This field is optional.                                                                           |   |
|                                                                                                    |                                                                                                   | / |
|                                                                                                    | SAVE & CONTINUE EDITING MARK AS COMPLETE                                                          |   |

**Note:** Ensure you have entered the correct details before marking the task as complete. The application will be submitted automatically after you marked the task as complete.

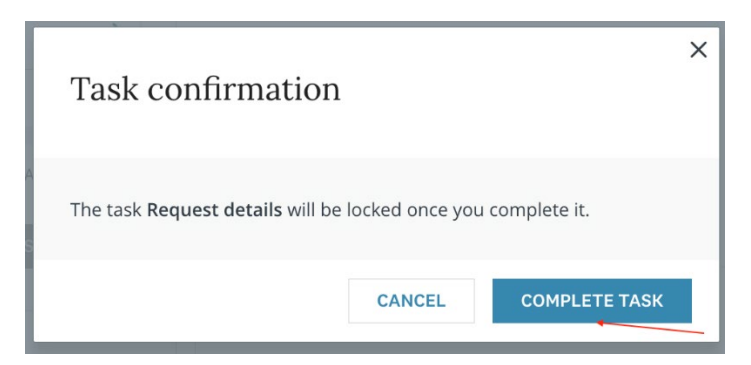

#### 7.2 Payment

After your application has been processed, you will receive an email notification on your LD payable and the payment procedures.

You are required to login to the TG&S portal and submit your proof of payment. The application is listed on the home screen when you login. Alternatively, you can click **My Applications** on the top menu to view your application.

Click **START** to access the application.

| Tuition Grant & Scholarships                      | 🖬 Pages 🚽 | 🐥 Programs 🏫 My Applications 🦷 Karen Chong 👻 |
|---------------------------------------------------|-----------|----------------------------------------------|
| All Applications -                                |           |                                              |
| Application for Bond Buy-out<br>C-TG-LD-000000040 |           |                                              |
| STATUS: Payment needed                            |           |                                              |
| 0 of 1 tasks complete                             | _         |                                              |
| Submitted on: 21 Mar 2024 09:49 AM (+08)          |           |                                              |
|                                                   |           |                                              |

#### You are required to complete the following task.

| 0 of 1 tasks complete                                 | Application for Bond Buy-out [2]<br>C-TG-LD-0000000040 |   |
|-------------------------------------------------------|--------------------------------------------------------|---|
| Last edited: 21 Mar 2024 10:06 AM (+08) REVIEW SUBMIT | Status: Payment needed APPLICATION ACTIVITY            |   |
|                                                       | Your tasks                                             | > |
|                                                       | Previous tasks                                         | > |

# 7.2.1 Request details

This task is read-only, to show the details of your originally submitted request.

| Back to application                                                                                      | Completed 21 Mar 2024 09:49 AM (+08)                                  | Read only •••• |
|----------------------------------------------------------------------------------------------------|-----------------------------------------------------------------------|----------------|
| Application for Bond Buy-out<br>C-TG-LD-0000000040<br>ID: C-TG-LD-0000000040   Status: Payment<br>needed | Reason of request<br>Change of course without taking up tuition grant |                |
| Proof of payment                                                                                         | Remarks<br>This field is optional.                                    |                |
| 0 of 1 tasks complete                                                                                    | ok                                                                    |                |
| Last edited: 21 Mar 2024 10:06 AM (+08)                                                                  |                                                                       |                |
| REVIEW SUBMIT                                                                                            |                                                                       |                |

# 7.2.2 Proof of payment

You can view the details of payment due and upload your proof of payment (e.g. screenshot of successful fund transfer, remittance application etc.).

| K Back to application                                                                                                    | 🔵 🖹 Proof                                                                                                    | of payment                                                             |                  |               |
|----------------------------------------------------------------------------------------------------|----------------------------------------------------------------------------------------------------|------------------------------------------------------------------------|------------------|---------------|
| Application for Bond Buy-out<br>C-TG-LD-000000040<br>ID: C-TG-LD-000000040   Status: Receipt<br>& next payment                                                                                                    | Task instructions <u>Hide</u> To edit saved information, click the icon with three dots above and select "Edit". Please note that payment status will be updated in 30 days after receipt. |                                                                        |                  |               |
| Proof of payment                                                                                                    |                                                                                                    |                                                                        |                  |               |
| 0 of 1 tasks complete                                                                                                    | Payment 1                                                                                                    |                                                                        |                  |               |
|                                                                                                    | Total due                                                                                                    | Due date                                                               | Amount received  | Date received |
| Last edited: 28 Mar 2024 08:19 AM (+08)                                                                                                    | 10000                                                                                                    | 01/04/2024                                                             | 0                |               |
| REVIEW       SUBMIT       Proof of payment         You may upload multiple files. For continuity, please retain any previous records - do not delete them.       You may uploaded payment receipts clearly display the payer, pay amount, and payment reference number.         To modify previously saved information, scroll to the top of this page three-dot icon, and choose "Edit" from the options. |                                                                                                    | previously submitted<br>er, payee, transaction<br>s page, click on the |                  |               |
|                                                                                                    | Minimum: 1 Maximum: 15 Max file size: 3 MB                                                                                                    |                                                                        |                  |               |
|                                                                                                    | ① Upload a file     Accepted formats: .pdf, .jpg, .jpeg, .png                                                                                                    |                                                                        |                  |               |
|                                                                                                    |                                                                                                    | SAVE & CONTINUE EDIT                                                   | TING MARK AS COM | PLETE         |

**Note:** Ensure that you have uploaded the correct document before marking the task as complete. The application will be submitted automatically after you marked the task as complete.

#### 7.3 Completion of bond buyout application

You will receive an email notification confirming the receipt of your payment. You will also receive another email notification confirming the completion of your bond buyout application if the full LD amount is received.

# 8 APPLICATION FOR BOND DEFERMENT

Grant recipients must submit their bond deferment request via the **Application for Bond Deferment** program in the TG&S portal.

To apply for a bond deferment:

- a) Login to the TG&S portal and click the **Programs** menu option.
- b) Locate the Application for Bond Deferment program and click MORE.

| Tuition Grant & Scholarships                                                                                                    | 🗄 Pages 👻 | 🐥 Programs        | nthis My Applications | Karen Chong 👻 |
|----------------------------------------------------------------------------------------------------|-----------|-------------------|-----------------------|---------------|
| Ministry of Ec                                                                                                    |           |                   |                       |               |
| Eligible Programs •                                                                                                    | Арр       | lication for Bond | D Q                   | : =           |
| Application for Bond Deferment<br>Defer your Tuition Grant bond to pursue further studies, work<br>overseas, or serve National Service. |           |                   |                       |               |
| MORE >                                                                                                    |           |                   |                       |               |

1 - 1 of 1 Programs

c) Read the instructions. If you wish to proceed, click **APPLY**.

| Application for Bond Deferment                                                                                                    | APPLY  |
|----------------------------------------------------------------------------------------------------|--------|
| Deferment to pursue further studies                                                                                                    | $\sim$ |
| You need to apply for deferment to pursue full-time further studies at Institutes of Higher Learning (IHLs) without tuition grant, in a private or an overseas institution. <u>Learn more.</u> |        |
| Deferment to work overseas                                                                                                    |        |
| You might have to apply for deferment if you are posted overseas by a Singapore entity. <u>Learn whether you need to do so.</u>                                                                |        |
| Deferment to serve National Service                                                                                                    |        |
| You must apply for deferment before your enlistment date if you are serving National Service (NS) in Singapore or your home country. <u>Learn more.</u>                                        |        |
| Banker's Guarantee                                                                                                    |        |
| You must place a Banker's Guarantee when applying for deferment of your Tuition Grant bond. Learn how it is calculated, the steps to apply and how to claim it back. Learn more.               |        |

# d) A new submission with a case ID is created. You are required to complete the following task.

| 0 of 1 tasks complete                   | Application for Bond Deferment [2] |   |
|-----------------------------------------|------------------------------------|---|
| Last edited: 22 Mar 2024 12:03 PM (+08) | C-TG-DF-000000066                  |   |
| REVIEW SUBMIT                           | Your tasks                         |   |
|                                         | Deferment details                  | > |

# 8.1 Deferment Details

Select the reason for your deferment request. Additional details may be required based on your reason for deferment.

| K Back to application                                                        | 🔵 🖹 Deferment details                                                   |                                      | ••• |
|------------------------------------------------------------------------------|-------------------------------------------------------------------------|--------------------------------------|-----|
| Application for Bond Deferment<br>C-TG-DF-000000066<br>ID: C-TG-DF-000000066 | Reason for deferment         O Local studies         Overseas studies   |                                      |     |
| 0 of 1 tasks complete                                                        | <ul> <li>Overseas employment</li> <li>Local National Service</li> </ul> |                                      |     |
| Last edited: 22 Mar 2024 12:03 PM (+08)                                      | Others                                                                  |                                      |     |
| REVIEW SUBMIT                                                                | Deferment                                                               |                                      |     |
|                                                                              | Start date                                                              | dd/mm/yyyy                           |     |
|                                                                              | End date                                                                | dd/mm/yyyy                           |     |
|                                                                              | Duration in months                                                      | 0                                    |     |
|                                                                              | Address during deferment                                                |                                      |     |
|                                                                              | Country                                                                 | - Please select -                    | ~   |
|                                                                              | Address line 1                                                          | House number and street name         |     |
|                                                                              | Address line 2                                                          | Apt, suite, unit, etc. if applicable |     |
|                                                                              | City/Town                                                               |                                      |     |
|                                                                              | State/Province                                                          |                                      |     |

**Note:** Ensure you have entered the correct details before marking the task as complete. The application will be submitted automatically after you marked the task as complete.

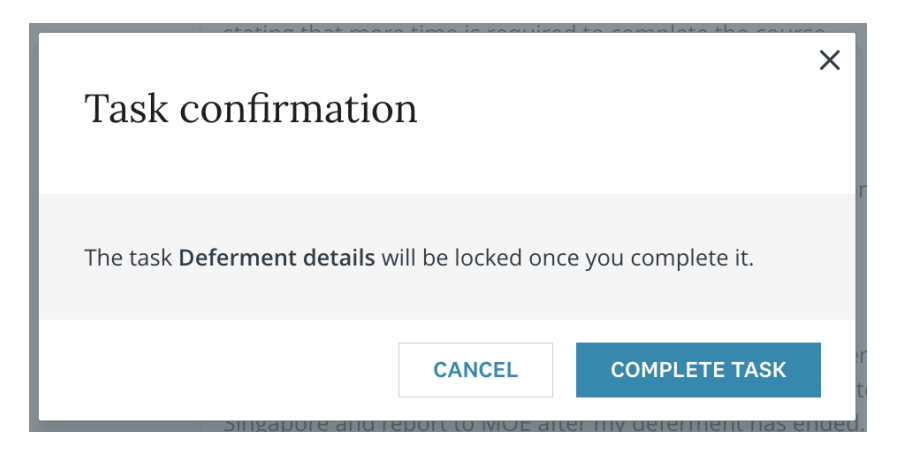

#### 8.2 Banker's Guarantee (BG)

After your application has been processed, you will receive an email notification on how to apply for a BG.

You can login to the TG&S portal and update the details after you have submitted your BG application to the bank. The application is listed on the home screen when you login. Alternatively, you can click **My Applications** on the top menu to view your application.

Click **START** to access the application.

| Tuition Grant & Scholarships                        |   | 🐥 Programs 🔺 My Applications 🦳 Karen Chong 👻 |
|-----------------------------------------------------|---|----------------------------------------------|
| All Applications -                                  |   |                                              |
| Application for Bond Deferment<br>C-TG-DF-000000066 | 1 |                                              |
| 0 of 1 tasks complete                               |   |                                              |
| Submitted on: 22 Mar 2024 12:11 PM (+08)            |   |                                              |

You are required to complete the following task.

| 0 of 1 tasks complete                   | Application for Bond Deferment [2]       |   |
|-----------------------------------------|------------------------------------------|---|
| Last edited: 22 Mar 2024 12:14 PM (+08) | C-TG-DF-000000066                        |   |
| REVIEW SUBMIT                           | Your tasks                               |   |
|                                         | Banker's Guarantee                       | > |
|                                         | Previous tasks                           |   |
|                                         | Completed on: 22 Mar 2024 12:09 PM (+08) | > |

# 8.2.1 Deferment details

This task is read-only, to show the details of your originally submitted request.

| K Back to application                                                                              |
|----------------------------------------------------------------------------------------------------|
| <u>Application for Bond Deferment</u><br><b>C-TG-DF-000000066</b><br><b>ID</b> : C-TG-DF-000000066 |
| 🔵 🖹 Banker's Guarantee                                                                             |
| 0 of 1 tasks complete                                                                              |
| Last edited: 22 Mar 2024 12:14 PM (+08)                                                            |
| REVIEW SUBMIT                                                                                      |

| <b>⊘</b>                                                                                                    |                                                                                                    | Deferment details<br>Completed 22 Mar 2024 12:09 PM (+08) |                         | Read only | ••• |  |
|----------------------------------------------------------------------------------------------------|----------------------------------------------------------------------------------------------------|-----------------------------------------------------------|-------------------------|-----------|-----|--|
| Reas                                                                                                    | on fo                                                                                                    | r deferment                                               |                         |           |     |  |
| Ove                                                                                                    | rseas                                                                                                    | s studies                                                 |                         |           |     |  |
|                                                                                                    |                                                                                                    |                                                           |                         |           |     |  |
| Defer                                                                                                    | ment                                                                                                    |                                                           |                         |           |     |  |
| Star                                                                                                    | t date                                                                                                    | 9                                                         | 01/06/2024              |           |     |  |
| End                                                                                                    | date                                                                                                    |                                                           | 01/01/2026              |           |     |  |
| Dura                                                                                                    | ation                                                                                                    | in months                                                 | 20                      |           |     |  |
| Addro                                                                                                    | ess d                                                                                                    | uring deferment                                           |                         |           |     |  |
| Cou                                                                                                    | ntry                                                                                                    |                                                           | AUSTRALIA               |           |     |  |
| Add                                                                                                    | ress                                                                                                    | line 1                                                    | 100                     |           |     |  |
| Address line 2                                                                                                    |                                                                                                    | line 2                                                    | CANNING HIGHWAY         |           |     |  |
| City/Town                                                                                                    |                                                                                                    | ı                                                         | South Perth             |           |     |  |
| State/Province                                                                                                    |                                                                                                    | vince                                                     | Western Australia       |           |     |  |
| Post                                                                                                    | tal co                                                                                                    | de                                                        | 2123                    |           |     |  |
| Furth                                                                                                    | er stu                                                                                                    | udies                                                     |                         |           |     |  |
| Insti                                                                                                    | tute r                                                                                                    | name                                                      | Murdoch University      |           |     |  |
| Cou                                                                                                    | rse o                                                                                                    | f study                                                   | Masters in Computer Sci | ence      |     |  |
| Supporting documents                                                                                                    |                                                                                                    |                                                           |                         |           |     |  |
| For local or overseas studies, please upload the offer letter or acceptance letter from the overseas or local<br>institution with the duration clearly stated. |                                                                                                    |                                                           |                         |           |     |  |
| For ar<br>is req                                                                                                    | For an extension of local or overseas studies, please upload the letter from the institution stating that more time<br>is required to complete the course. |                                                           |                         |           |     |  |
| <u> </u>                                                                                                    | Save                                                                                                    | Complete.png                                              |                         |           |     |  |

1

# 8.2.2 Banker's Guarantee (BG)

You can update the details of your BG received, if applicable.

| K Back to application                                                        | Banker's Guarantee                                                                                                    |
|------------------------------------------------------------------------------|----------------------------------------------------------------------------------------------------|
| Application for Bond Deferment<br>C-TG-DF-000000066<br>ID: C-TG-DF-000000066 | Banker's Guarantee Issuing bank - Please select -                                                                                                    |
| Banker's Guarantee                                                           | Reference<br>number                                                                                                    |
| 0 of 1 tasks complete                                                        | Attachment                                                                                                    |
| Last edited: 22 Mar 2024 12:14 PM (+08) REVIEW SUBMIT                        | Please upload the Banker's Guarantee issued by your bank. If you've already arranged for your bank to issue/deliver the guarantee electronically, you can bypass this step and mark the task as complete.<br>Max file size: 3 MB |
|                                                                              |                                                                                                    |
|                                                                              | SAVE & CONTINUE EDITING MARK AS COMPLETE                                                                                                    |

**Note:** Ensure you have uploaded the correct document before marking the task as complete. The application will be submitted automatically after you marked the task as complete.

| Task confirmation                                                       | × |
|-------------------------------------------------------------------------|---|
| The task <b>Banker's Guarantee</b> will be locked once you complete it. | 5 |
| CANCEL COMPLETE TASK                                                    |   |

You will receive an email notification on the outcome of your deferment application.

#### 8.3 Deferment

You are expected to update your status when your deferment ends and when you start serving your bond obligation.

If you wish to update your status towards the end of your deferment, you can login to the TG&S portal and access your deferment application. It will be listed on the **My Applications** screen with the status **Approved**.

Click **START** to access the application.

| Tuition Grant & Scholarships                        | 🗎 Pages 👻 | 🐥 Programs 🏫 My Applications 🦷 Karen Chong 👻 |
|-----------------------------------------------------|-----------|----------------------------------------------|
| All Applications -                                  | 1         | # =                                          |
| Application for Bond Deferment<br>C-TG-DF-000000066 |           |                                              |
| STATUS: Approved                                    |           |                                              |
| 0 of 3 tasks complete                               |           |                                              |
| Submitted on: 22 Mar 2024 12:26 PM (+08)            |           |                                              |

You will see three tasks listed on the **Application** screen.

| 0 of 3 tasks complete                   | Application for Bond Deferment [2]       | Preview •••• |
|-----------------------------------------|------------------------------------------|--------------|
| Last edited: 22 Mar 2024 12:26 PM (+08) | C-TG-DF-000000066<br>Status: Approved    |              |
| REVIEW SUBMIT                           | APPLICATION ACTIVITY                     |              |
|                                         | Your tasks                               |              |
|                                         | Report deferment completion              | >            |
|                                         | Return of Banker's Guarantee             | >            |
|                                         | Contact updates                          | >            |
|                                         | Previous tasks                           |              |
|                                         | Completed on: 22 Mar 2024 12:09 PM (+08) | >            |
|                                         | Banker's Guarantee                       | >            |

#### 8.3.1 Returning from deferment

You must complete this task at the end of your deferment. You may be required to enter further details based on your reason for deferment.

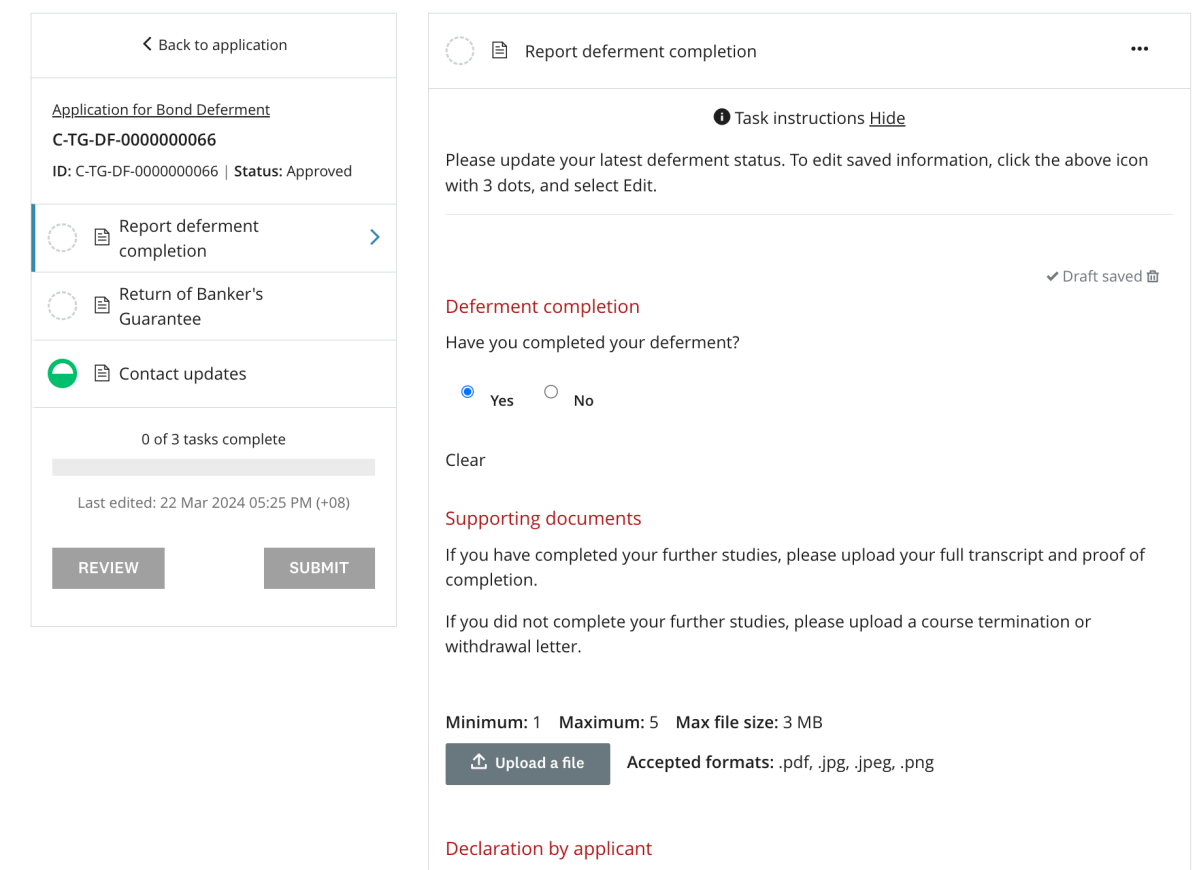

I have to diligently seek employment in Singapore and serve any outstanding Tuition Grant bond.

Should I fail to serve my bond, my sureties and I will be liable for liquidated damages.

□ I have read and agreed to the declaration.

### 8.3.2 Contact updates

You should update your latest contact details upon your return to Singapore. You can reuse any data previously entered and edit where necessary.

| K Back to application                                                                             | 🔵 🖹 Contact updates                                                                                                    | Reuse data 🕕                                |  |
|---------------------------------------------------------------------------------------------------|----------------------------------------------------------------------------------------------------|---------------------------------------------|--|
| Application for Bond Deferment<br>C-TG-DF-0000000066<br>ID: C-TG-DF-0000000066   Status: Approved | Task instructions <u>Hide</u> Please ensure that your contact information is up to date. To edit saved information, click the |                                             |  |
| C B Report deferment completion                                                                   | above icon with 3 dots, and select Edit.                                                                                      |                                             |  |
| B Return of Banker's Guarantee                                                                    | Contact information                                                                                                    |                                             |  |
| Generation Contact updates >                                                                      | Please keep your email karen_c                                                                                                | :hong@hiend.com up-to-date on your profile. |  |
| 0 of 3 tasks complete                                                                             | Mobile number                                                                                                    | 98765432                                    |  |
| Last edited: 22 Mar 2024 05:25 PM (+08)                                                           | Home country address<br>Please do not use your hostel a                                                                       | ddress.                                     |  |
| REVIEW SUBMIT                                                                                     | Country                                                                                                    | MALAYSIA                                    |  |
|                                                                                                   | Address line 1                                                                                                    | 502A                                        |  |
|                                                                                                   | Address line 2                                                                                                    | CANNING HIGHWAY                             |  |
|                                                                                                   | City/Town                                                                                                    | Iskander                                    |  |
|                                                                                                   | State/Province                                                                                                    | Johor                                       |  |
|                                                                                                   | Postal code                                                                                                    | 236158                                      |  |
|                                                                                                   | Singapore address                                                                                                    |                                             |  |
|                                                                                                   | Country                                                                                                    | SINGAPORE                                   |  |
|                                                                                                   |                                                                                                    |                                             |  |

#### 8.3.3 Return of Banker's Guarantee (BG)

You can request for the return of your BG after securing employment in Singapore.

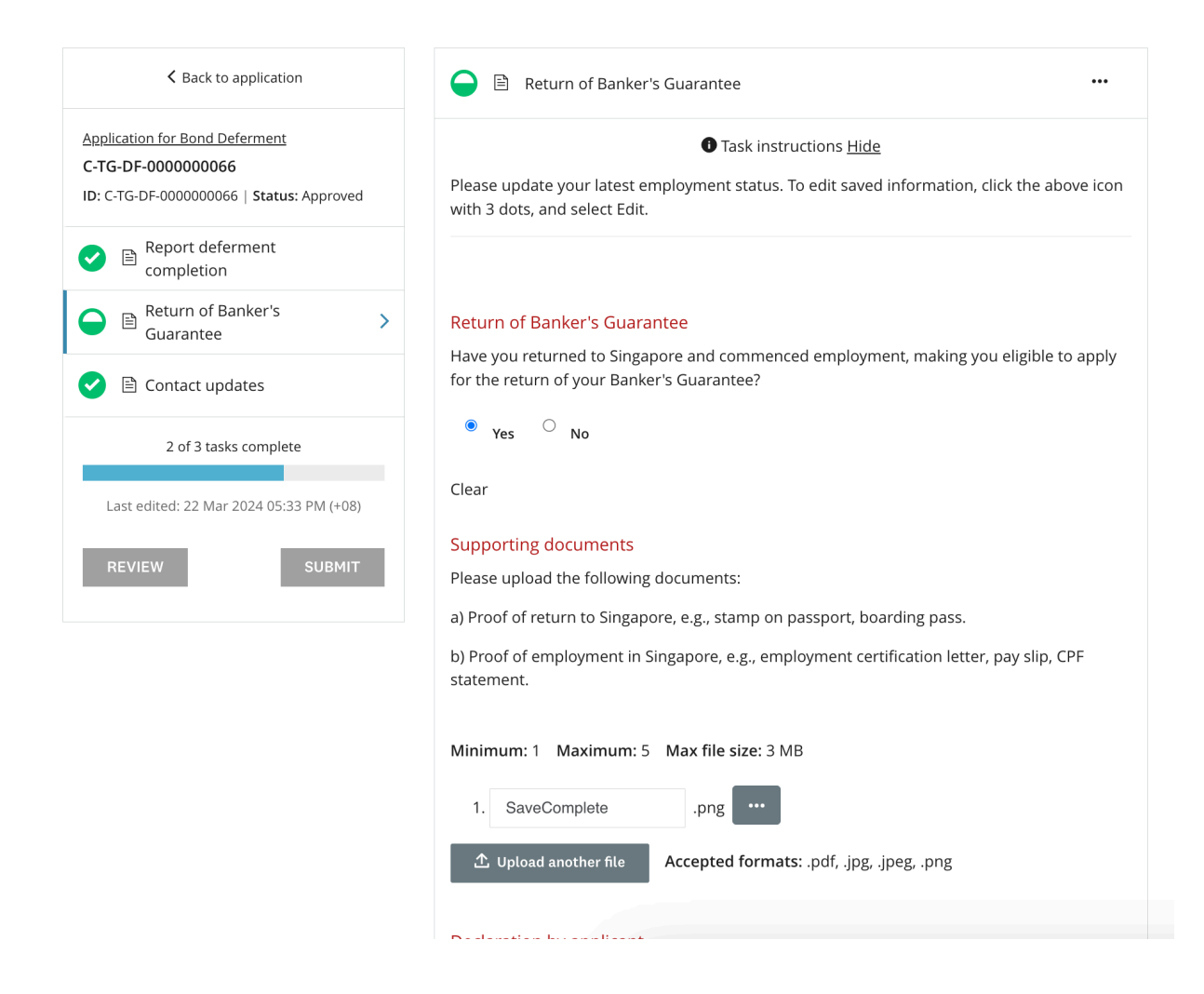

#### 8.3.4 Review and Submit

Once all tasks are marked as complete, click **Review** to review your application and check that all information provided is correct.

Proceed to submit your request for BG return by clicking the **Submit** button on the Application screen or the **Submit Your Application** button on the Review screen.

| K Back to application                                                                             | K Back to application                                                                                        |                               | SUBMIT YOUR APPLICATION                                   |
|---------------------------------------------------------------------------------------------------|----------------------------------------------------------------------------------------------------|-------------------------------|-----------------------------------------------------------|
| Application for Bond Deferment<br>C-TG-DF-0000000066<br>ID: C-TG-DF-0000000066   Status: Approved | Application for Bond Deferment [2]<br>C-TG-DF-000000066<br>ID: C-TG-DF-000000066 Status: Approved Last edite | d: 22 Mar 2024 05:35 PM (+08) | bownload ئ                                                |
| Completion                                                                                        | Your tasks                                                                                                   |                               |                                                           |
| ✓     ■     Return of Banker's     >       Guarantee     >                                        | Application                                                                                                  |                               | 100.0% complete  Submitted on: 22 Mar 2024 12:11 PM (+08) |
| 🕑 🖹 Contact updates                                                                               | 🕑 🖹 Deferment details                                                                                        |                               | Completed: 22 Mar 2024                                    |
| 3 of 3 tasks complete<br>Last edited: 22 Mar 2024 05:35 PM (+08)                                  | Reason for deferment<br>Overseas studies                                                                     |                               |                                                           |
| REVIEW SUBMIT                                                                                     | Deferment<br>Start date                                                                                      | 01/06/2024                    |                                                           |
|                                                                                                   | End date                                                                                                    | 01/01/2026                    |                                                           |
|                                                                                                   | Duration in months<br>Address during deferment                                                               | 20                            |                                                           |
|                                                                                                   | Country                                                                                                    | AUSTRALIA                     |                                                           |
|                                                                                                   | Address line 1                                                                                               | 100                           |                                                           |

Address line 2

CANNING HIGHWAY

#### 9 EDITING APPLICATIONS AND TASKS

#### 9.1 Continue an existing application

If you are unable to complete your application in one sitting, you can login again to continue and complete the application.

You can locate the application listed on your dashboard after logging in. Click **Continue** to complete your application. Please remember to click **Submit** to submit your application before the deadline.

| Tuition Grant & Scholarships                                                 | 🔠 Pages 👻 🐥 Programs 🌟 My Applications 🦷 Karen Chong |  |
|------------------------------------------------------------------------------|------------------------------------------------------|--|
| All Applications -                                                           | : =                                                  |  |
| Tuition Grant Recipient Updates<br><b>S-TG-000000014</b>                     |                                                      |  |
| STATUS: Studying                                                             |                                                      |  |
| 1 of 3 tasks complete<br>CONTINUE<br>Last edited: 19 Mar 2024 10:12 AM (+08) |                                                      |  |
|                                                                              |                                                      |  |

# 9.2 Edit a completed task

Changes can be made within the application window to a task you have already marked as complete if the application is not submitted.

- a) Click on the specific task of the application that you want to edit.
- b) Click on " " " at the top rightmost of the application screen and click **Edit** from the dropdown options.
- c) Once all edits are made, click **MARK AS COMPLETE.**

| Tuition Grant & Scholarships                            | 🗄 Pages 👻 🐥 Programs 🖙 My Applications                                                              | STG Applicant 013 👻 |
|---------------------------------------------------------|----------------------------------------------------------------------------------------------------|---------------------|
|                                                         |                                                                                                    |                     |
| A Back to application                                   | Report deferment completion<br>Completed 20 Mar 2024 11:38 AM (+08)                                 | •••                 |
| Application for Bond Deferment<br>C-TG-DF-0000000055    | Task instructions <u>Hide</u>                                                                       | Download            |
| ID: C-TG-DF-000000055   Status:<br>Deferment reminder 1 | Please update your latest deferment status. To edit saved information with 3 dots, and select Edit. | Edit                |
| ✓ ■ Report deferment > completion                       |                                                                                                    |                     |
| C B Return of Banker's Guarantee                        | Deferment completion                                                                                |                     |
| Contact updates                                         | No                                                                                                  |                     |
| 1 of 3 tasks complete                                   | Remarks This section is optional.                                                                   |                     |
| Last edited: 20 Mar 2024 11:38 AM (+08)                 | (No response)                                                                                       |                     |
| REVIEW SUBMIT                                           |                                                                                                    |                     |